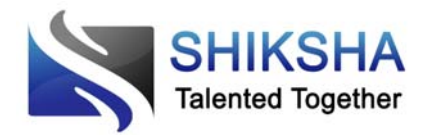

Shiksha Infotech Pvt. Ltd

# **Training Document**

Trace School Bus (www.traceschoolbus.com)

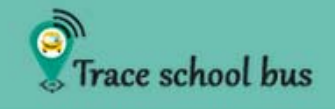

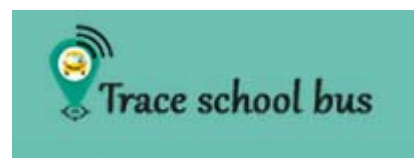

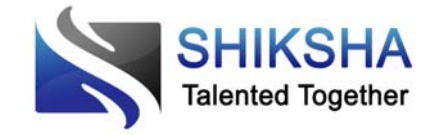

#### INTRODUCTION

This document will help you for first-time configuration and for adding, deleting and modifying the records for Route, Stoppages, Users, and Devices.

## FIRST TIME SETUP

When we have newly created a school id, then we have to setup everything for the first time. So the steps are as follows:

1. Login using your valid credentials through Login Page.

| Trace school bus |                                                              |
|------------------|--------------------------------------------------------------|
|                  | $\sim$                                                       |
|                  | Login ~                                                      |
|                  | shiksha                                                      |
| Deserverd        |                                                              |
|                  |                                                              |
|                  | Links Information 2015 All sub-second Dr. Shinks Information |
| 6.5              | niksna motech 2013 All ngitt reserved, by shakana moteca     |

- 2. You will land on "Add new Route" page as there are no routes to be shown on home page.
- 3. Give Route Name and click on the Destination point on the Google Map given on left hand side.

| Trace school bus                                                                                                    | HOME ROUTES                                                                                                  | STUDENT DEVICES                                         | REPORTS SETTINGS LOGOUT                                         |   |
|----------------------------------------------------------------------------------------------------|----------------------------------------------------------------------------------------------------|---------------------------------------------------------|-----------------------------------------------------------------|---|
| Accenture<br>Refer to Cole Main Rid<br>27 d Main Rid<br>27 d Main Rid<br>2 | Map Satelite<br>90, Atom not<br>121 A Croas Ref<br>S Main Rd<br>S Main Rd<br>Tarms of Use Report a map error | Add Route:<br>Route Name :<br>Source :<br>Destination : | route a<br>shiksha<br>16, 4th Main Rd, BTS Layout, Aral<br>Save |   |
| © Shiksh                                                                                                    | a Infotech 2015 All right reserved. By Sh                                                                    | ilksha infotech                                         |                                                                 | ^ |

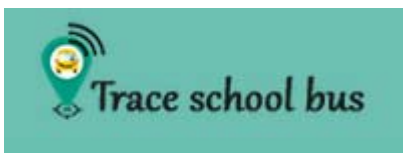

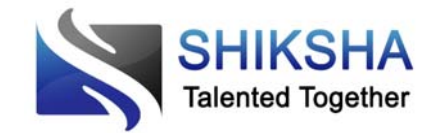

4. One popup will come, click on "save as Destination" and then save button. Your route will be saved and you will be redirected to "Add Stoppage to a route" page.

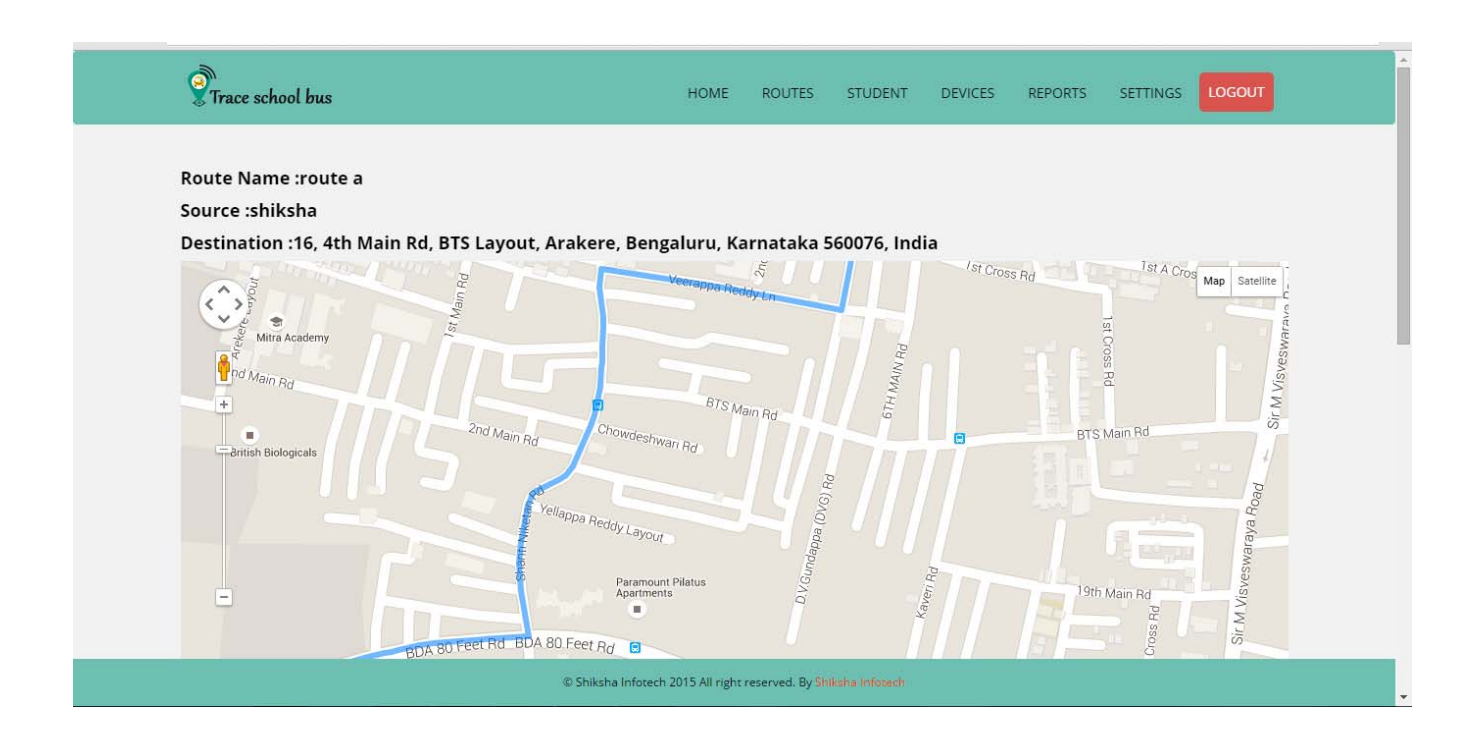

5. Now one map is visible with our Source and Destination there. Just click on the map where you want to add stoppages and click on "Save Stoppages".

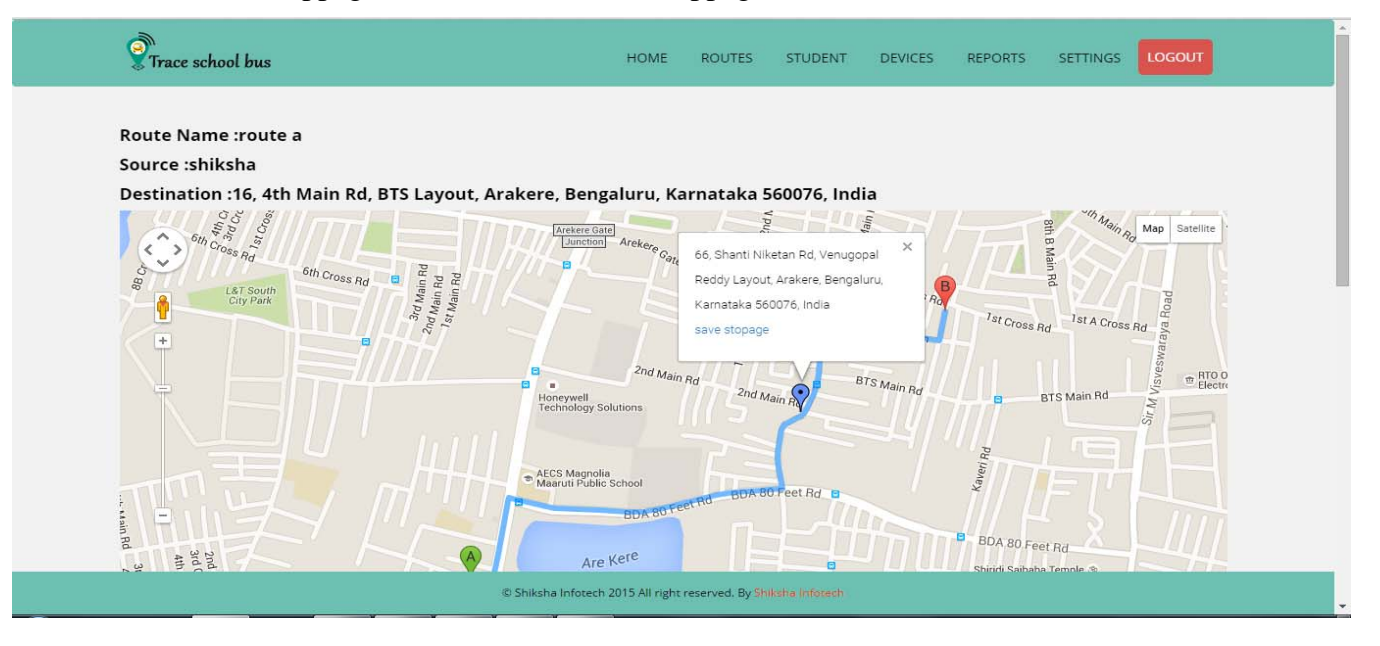

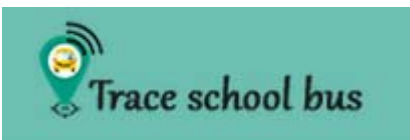

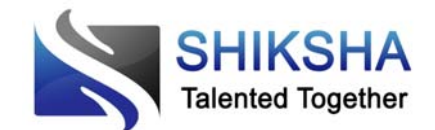

6. One grid will be visible below map. Enter stoppage name, upward and downward time and click save button. (While giving upward and downward time, take care of time validation for next stoppages i.e. your upward time should be less from next stoppage and vice versa.)

| Stoppage name:                                                                                   |                                                                   |
|--------------------------------------------------------------------------------------------------|-------------------------------------------------------------------|
| stop 1                                                                                           |                                                                   |
| Stoppage Address:                                                                                |                                                                   |
| 66, Shanti Niketan Rd, Venugopal<br>Reddy Layout, Arakere, Bengaluru,<br>Karnataka 560076, India |                                                                   |
| Upward Time:(HH:MM:SS)                                                                           |                                                                   |
| 08:00:00                                                                                         |                                                                   |
| Downward Time:(HH:MM:SS)                                                                         |                                                                   |
| 14:00:00                                                                                         |                                                                   |
| Latitude:                                                                                        |                                                                   |
| 12.886424                                                                                        |                                                                   |
| Longitude:                                                                                       |                                                                   |
| 77.602825                                                                                        |                                                                   |
|                                                                                                  | Com Class                                                         |
|                                                                                                  | Save Stops                                                        |
|                                                                                                  | C Foliaite Interests 2015 All data second du Stationario/Market   |
|                                                                                                  | e sniksna infotech zu is Air right reserved. By shillend infotech |

7. Now go to Home Page and in the "Select Route" drop down, select the added route name. The corresponding map with stoppages you have created will be visible.

| U.             | Trace school        | bus                       |                                                                          | HOME ROUTES STUDENT DEVICES REPORTS SETTINGS LOGOUT                                                                                                    |
|----------------|---------------------|---------------------------|--------------------------------------------------------------------------|----------------------------------------------------------------------------------------------------|
| Select Route : | rou                 | ute a                     | •                                                                        |                                                                                                    |
| Source :       | shil                | ksha                      |                                                                          | 5. Happiest Minds                                                                                                    |
| Destination :  | Info<br>Elec<br>560 | osys E<br>ctroni<br>)100, | prive, Electronics City Phase 1,<br>c City, Bengaluru, Karnataka<br>ndia | Map Satellite                                                                                                    |
| Stop Address   | Up                  | Dov                       | vn Status 🍵                                                              | Bharat Heavy m Company Limited Private Limited                                                                                                    |
| Source         | 0                   | 0                         | Not Reached                                                              | Electricals Limited -                                                                                                    |
| stop 1         | 0                   | 0                         | Not Reached                                                              | Info <b>sys Avenue</b>                                                                                                    |
| Destination    | 0                   | 0                         | Not Reached                                                              | 3 Mindia Private Limited<br>3 Mindia Private Limited<br>5 Minformational Institute of<br>5 Minformation Technology<br>Center for Development<br>of Telematics<br>HCL Technologies Ltd<br>Moog Technology Center<br>Symbolicities CGI Rd<br>Symbolicities CGI Rd<br>Sym |
|                |                     |                           | © Shi                                                                    | Iksha Infotech 2015 All right reserved. By Shikoha Infotech                                                                                                    |

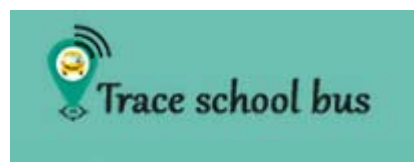

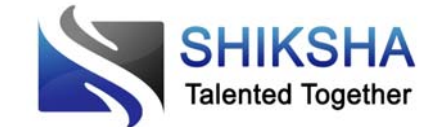

#### **ADDING STUDENTS**

8. Now go to STUDENT menu and click on "Add Student". On add user page, give all the details of users. Enter user name, class, parent number, parent name, upward and downward route and stoppages. Upward and downward route can be different as per the need.

| Add Student details:         |            |
|------------------------------|------------|
| Student Name :               | ramesh     |
| Class :                      | Class II   |
| Phone Number :               | 9927514779 |
| Alt Phone Number :           |            |
| Gend Message to Alt Phone    |            |
| Parent Name :                | mr chauhan |
| UpWard Route Name :          | route a    |
| UpWard Destination Point :   | stop 1     |
| DownWard Route Name :        | route a    |
| Downward Destination Point : | stop 1     |
|                              | Submit     |

#### SHOW STUDENTS

9. To view users, click on "Show Students". The list of users will be displayed. You can sort them and search particular record.

| Show 5          | entrie      | 95             |               |                      |                       | rame                   |                         | וך               |
|-----------------|-------------|----------------|---------------|----------------------|-----------------------|------------------------|-------------------------|------------------|
| Student<br>Name | Class       | Parent<br>Name | Phone         | Upward Route<br>Name | Upward<br>Destination | Downward<br>Route Name | Downward<br>Destination | Actions          |
| ramesh          | Class<br>II | mr<br>chauhan  | +919927514779 | route a              | stop 1                | route a                | stop 1                  | Delete<br>Modify |

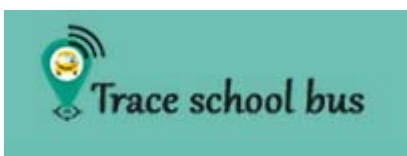

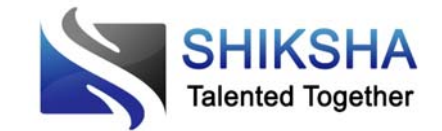

10. Click on "Modify Students" to edit any record and modify records. Click on save and the changes will be reflected in show users list.

| 8 Trace school bus        |            | 100125 | STODERT | DETTELS | ner onto | Sermitos |   |
|---------------------------|------------|--------|---------|---------|----------|----------|---|
|                           |            |        |         |         |          |          | _ |
| Modify Student details:   |            | -      | _       | -       | -        | -        | _ |
| Student Name :            | ramesn     |        |         |         |          |          |   |
| Class :                   | Class IX   |        |         |         |          |          | • |
| Phone Number :            | 992751477  | 9      |         |         |          |          |   |
| Alt Phone Number :        |            |        |         |         |          |          |   |
| Send Message to Alt Phone |            |        |         |         |          |          |   |
| Parent Name :             | mr chauha  | an     |         |         |          |          |   |
| Route Name :              | route a    |        |         |         |          |          | • |
| Destination Point :       | stop 1     |        |         |         |          |          | • |
| Downward Route Name :     | route a    |        |         |         |          |          |   |
| Downward Destination :    | stop 1     |        |         |         |          |          |   |
|                           | Modify Use | er 👘   |         |         |          |          |   |
|                           |            |        |         |         |          |          |   |

11. Click on "Submit" button. The user details are saved and that particular user is added into count of up and down user on home page for that particular route.

| Show 5          | ontric      |                |               |                      |                       | ram                    |                         |                  |
|-----------------|-------------|----------------|---------------|----------------------|-----------------------|------------------------|-------------------------|------------------|
| 311010 3        | entrie      | .5             |               |                      |                       | Iam                    |                         |                  |
| Student<br>Name | Class       | Parent<br>Name | Phone         | Upward Route<br>Name | Upward<br>Destination | Downward<br>Route Name | Downward<br>Destination | Actions          |
| ramesh          | Class<br>IX | mr<br>chauhan  | +919927514779 | route a              | stop 1                | route a                | stop 1                  | Delete<br>Modify |

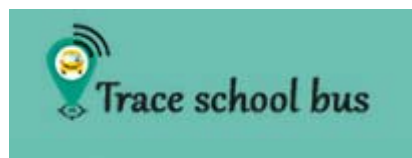

SHIKSHA Talented Together

**TRAINING DOCUMENT** 

## ADD AND ALLOCATE DEVICE

12. Now click on "DEVICE" menu and select "Add and Allocate Device". Give Device details – Driver name, device number, password and route name.

| Driver Name :          | ramlal     |
|------------------------|------------|
| Device(Phone) Number : | 9999090909 |
| Password :             |            |
| Confirm Password :     |            |
| Upward Route Name :    | route a    |
| Downward Route Name :  | route a    |
|                        | Add Device |
|                        |            |
|                        |            |

#### SHOW DEVICES

13. Click on "Show device", the list of devices will be displayed. Searching and sorting can be performed.

| Show 5 •   | entries    |               |         | ram                                                                                             |                |
|------------|------------|---------------|---------|-------------------------------------------------------------------------------------------------|----------------|
| DriverName | Device No  | Route<br>Name | Source  | Destination                                                                                     |                |
| ramlal     | 9999090909 | route a       | shiksha | Infosys Drive, Electronics City Phase 1, Electronic City,<br>Bengaluru, Karnataka 560100, India | Modify Devices |

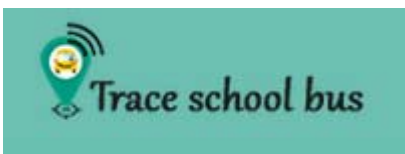

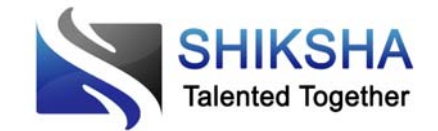

14. If you wish to "Modify device", click on "Modify device" button and the edit screen will be displayed. You can edit Driver name, change password. But if you wish to change device number, then you have to Release device and again add a new one for that route with different device number.

| Modify Device:         |               |
|------------------------|---------------|
| Driver Name :          | ramlal        |
| Device(Phone) Number : | 9999090909    |
| Password :             |               |
| Confirm Password :     |               |
| Upward Route Name :    | route a       |
| Downward Route Name :  | route a       |
|                        | Modify Device |
|                        |               |
|                        |               |

© Shiksha Infotech 2015 All right reserved. By Shiksha Infoted

#### **RELEASE DEVICES**

15. Click on "Release Device" if you wish to delete any device. In this case, that route will be again visible in allocate device dropdown list as well.

| Release 5      | entries    |               |         | ram                                                                                             |                 |
|----------------|------------|---------------|---------|-------------------------------------------------------------------------------------------------|-----------------|
| Driver<br>Name | Device No  | Route<br>Name | Source  | Destination                                                                                     |                 |
| ramlal         | 9999090909 | route a       | shiksha | Infosys Drive, Electronics City Phase 1, Electronic City, Bengaluru,<br>Karnataka 560100, India | Release Devices |

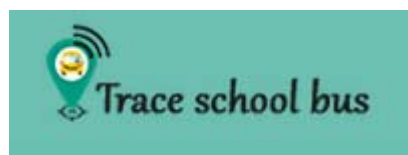

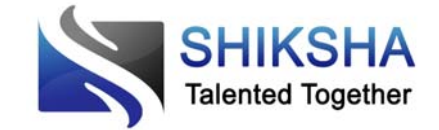

#### REPORTS

- 16. We have four different reports that can help filter the data according to our need Student Route Report, Route Detail Report, Route Device Report and Pickup-drop Timing Report.
- 17. **Student Route Report** Student information can be generated according to their respective classes. Search and sort functionality is there.

| Students Route    | Report               | [                  |          |                |            |                 |                    |                 |                  |
|-------------------|----------------------|--------------------|----------|----------------|------------|-----------------|--------------------|-----------------|------------------|
|                   |                      | Select Class       | Class IX |                |            |                 | Ţ.,                |                 |                  |
| Show 10 •         | entries              |                    |          |                |            |                 |                    | Search:         |                  |
| Student<br>Name 🛛 | Upward Route<br>Name | Upward Sto<br>Name | ppage    | Upward<br>Time | Dow<br>Nam | nward Route     | Downwa<br>Stoppage | ard<br>e Name 🛛 | Downward<br>Time |
| ramesh            | route a              | stop 1             |          | 08:00:00       | route      | 2 a             | stop 1             |                 | 14:00:00         |
| Showing 1 to 1    | l of 1 entries       |                    |          |                | Downio     | ad Excel Report |                    | Previ           | ous 1 Next       |

18. **Route Details Report** – we can see stoppage name, upward and downward time of every route configured. Search and sort functionality is there.

| Trace school bus            |                          | HOME ROUTES | STUDENT        | DEVICES    | REPORTS | SETTINGS | LOGOUT |
|-----------------------------|--------------------------|-------------|----------------|------------|---------|----------|--------|
| Route Details Report        |                          |             |                |            |         |          |        |
|                             | Routes Available route a |             |                | •          |         |          |        |
| Show 10 • entries           |                          |             |                |            | Searcl  | ו:       |        |
| Stoppage Name               | Upward Time              | E.          | 0 Do           | wnward Tim | ie      |          |        |
| stop 1                      | 08:00:00                 |             | 14             | :00:00     |         |          |        |
| Showing 1 to 1 of 1 entries |                          |             |                |            | P       | revious  | Next   |
|                             |                          | Download    | i Excel Report | I          |         |          |        |
|                             |                          |             |                |            |         |          |        |

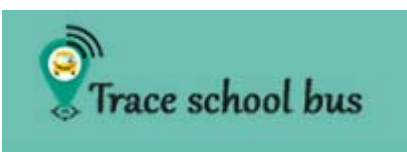

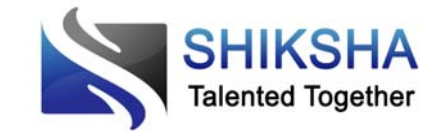

19. **Route Device Report** – details of devices assigned to every route can be generated. Search and sort functionality is there.

| ع)"<br>چ Trace school bus<br>Route Device Driver Report |                  | HOME                | ROUTES   | STUDENT      | DEVICES | REPORTS    | SETTINGS | LOGOUT |
|---------------------------------------------------------|------------------|---------------------|----------|--------------|---------|------------|----------|--------|
| Show 10 • entries                                       |                  |                     |          |              |         | Searc      | :h: rou  |        |
| Route Name                                              | ٥                | Device Phone Number |          |              |         | river Name |          |        |
| route a                                                 |                  | 9999090909          |          |              | r       | amlal      |          |        |
| Showing 1 to 1 of 1 entries                             | s (filtered from | 1 4 total entries)  | Download | Excel Report | ļ       | I          | Previous | Next   |
|                                                         |                  |                     |          |              |         |            |          |        |

20. **Pickup-Drop Timing Report** – we can see the pick and drop time of each route date wise. Search and sort functionality is there.

| Pickup    | Drop Timir     | ig Report                                                                                             |                     |                  |                       |                    |
|-----------|----------------|----------------------------------------------------------------------------------------------------|---------------------|------------------|-----------------------|--------------------|
| Routes A  | wailable       | Wednesday Test   From Date 01-09-2015  Show                                                           | Report              | To Date 11       | -09-2015              |                    |
| Show      | 10 🔻           | entries                                                                                               |                     |                  | Search:               |                    |
| S<br>No 🗆 | Trip<br>Date   | Stoppage Name                                                                                         | Scbeduled<br>Uptime | Actual<br>Uptime | Scbeduled<br>Downtime | Actual<br>Downtime |
| 1         | 09-09-<br>2015 | Symbiosis - CGI Road, Electronics City Phase 1, Electroni<br>City, Bengaluru, Karnataka 560100, India | c 08:00:00          | 08:01:24         | 14:10:00              | 14:23:55           |
| 2         | 09-09-<br>2015 | 15/A, 2nd Main Road, Veer Sandra, Electronic City,<br>Bengaluru, Karnataka 560100, India              | 08:05:00            | 08:04:24         | 14:05:00              | 14:15:45           |
| 3         | 09-09-<br>2015 | Kanyakumari Road, Electronic City Phase II, Electronic<br>City, Bengaluru, Karnataka 560100, India    | 08:10:00            | 08:11:40         | 14:00:00              | 14:11:28           |
|           | og 1 to 3 (    | of 3 entries                                                                                          |                     |                  | Previo                | ous 1 Next         |

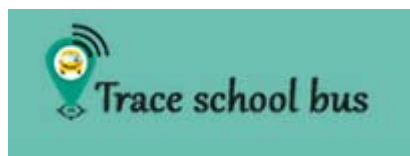

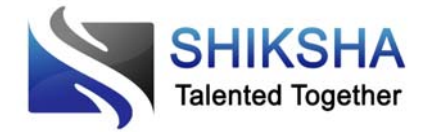

#### **GENERAL USE**

- 1. Login using your valid credentials through Login Page.
- 2. HOME page will be your landing page. You can select the desired route.

| <b>P</b> T     | race school         | bus                           |                                                             |                   | HOME ROUTES STUDENT DEVICES REPORTS SETTINGS                                 |
|----------------|---------------------|-------------------------------|-------------------------------------------------------------|-------------------|------------------------------------------------------------------------------|
| Select Route : | rou                 | ute a                         | *                                                           |                   |                                                                              |
| Source :       | shik                | ksha                          |                                                             |                   | Hanniest Minde                                                               |
| Destination :  | Info<br>Elec<br>560 | osys D<br>ctronic<br>)100, li | rive, Electronics City P<br>: City, Bengaluru, Karn<br>ndia | hase 1,<br>iataka | HP = Infosys = NTTF = C T Seasons                                            |
| Stop Address   | Up                  | Dov                           | n Status                                                    | *                 | Bharat Heavy , The Tata Power Fanue India<br>Company Limited Private Limited |
| Source         | 0                   | 0                             | Not Reached                                                 |                   | +                                                                            |
| stop 1         | 1                   | 1                             | Not Reached                                                 |                   | Infostys Avenue B B                                                          |
| Destination    | 0                   | 0                             | Not Reached                                                 |                   | 3M India Private Limited                                                     |
|                |                     |                               |                                                             |                   | Lemon Tree Hotel,<br>Bectronics City<br>Couple                               |
|                |                     |                               |                                                             | © Shi             | iksha Infotech 2015 All right reserved. By Shiksha Infotech                  |

## TO ADD MORE ROUTES

3. Go to menu bar and click Routes. Select "Add a New Route" and follow steps 3, 4 and 5 to add route and stoppages.

| Trace school bus                                                                                                    | HOME ROUTES                       | STUDENT DEVICE                                          | ES REPORTS SETTINGS LOGOUT                                       |  |
|----------------------------------------------------------------------------------------------------|-----------------------------------|---------------------------------------------------------|------------------------------------------------------------------|--|
| View and the second second sec | ma of Use Report a map error      | Add Route:<br>Route Name :<br>Source :<br>Destination : | Route B<br>shiksha<br>3rd Cross Rd. Electronics City Pha<br>Save |  |
| © Shiksha Infote                                                                                                    | ch 2015 All right reserved. By Si | liksha Infotech                                         |                                                                  |  |

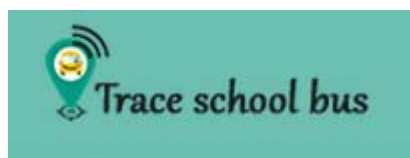

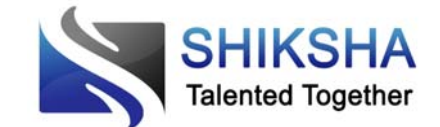

#### TO DISPLAY STOPPAGES AND ADD MORE ROUTES

4. Go to routes and select "Display Stoppages". List of all available routes will be displayed. Click on display stoppages.

| Devices Alloca    | ted to rou | te                                                                                                    |               |
|-------------------|------------|----------------------------------------------------------------------------------------------------|---------------|
| Route Name        | Source     | Destination                                                                                                |               |
| Wednesday<br>Test | shiksha    | Kanyakumari Road, Electronic City Phase II, Electronic City, Bengaluru, Karnataka 560100,<br>India         | Display Stops |
| Test2             | shiksha    | Sth Cross Road, Electronics City Phase 1, Electronic City, Bengaluru, Karnataka 560100,<br>India           | Display Stops |
| Marthahalli 1     | shiksha    | Marathahalli - Sarjapur Outer Ring Rd, Chandra Layout, Marathahalli, Bengaluru,<br>Karnataka 560037, India | Display Stops |
| Test Route 10     | shiksha    | Kanyakumari Rd, Electronic City Phase II, Electronic City, Bengaluru, Karnataka 560100,<br>India           | Display Stops |
| Test Route 61     | shiksha    | Kanyakumari Rd, Electronic City Phase II, Electronic City, Bengaluru, Karnataka 560100,<br>India           | Display Stops |
| route a           | shiksha    | Infosys Drive, Electronics City Phase 1, Electronic City, Bengaluru, Karnataka 560100,<br>India            | Display Stops |

5. Click on a route and view stoppages of that route. Click on add more stoppage buttons and follow steps 4, 5 and 6 to add new stoppages.

© Shiksha Infotech 2015 All right reserved. By

| Trace school bus           |                | HOME | ROUTES | STUDENT  | DEVICES | REPORTS | SETTINGS   | LOGOUT |
|----------------------------|----------------|------|--------|----------|---------|---------|------------|--------|
| Stoppage Details for Route | Add more stops |      |        |          |         |         |            |        |
| Stoppage Name              | Upward Time    |      |        | Downward | Time    |         |            |        |
| stop 1                     | 08:00:00       |      |        | 14:00:0  | 00      |         | Delete Sto | р      |

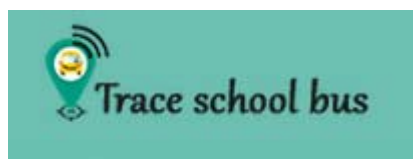

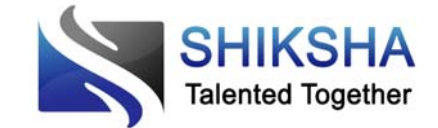

#### **DELETE ROUTE**

6. To delete any route, click on Routes and select "Delete Route". List of all existing routes will be there. Click on delete route button for the route you wish to delete.

| Route<br>ID | Route Name        | Source  | Destination                                                                                                |              |
|-------------|-------------------|---------|----------------------------------------------------------------------------------------------------|--------------|
| 6           | Wednesday<br>Test | shiksha | Kanyakumari Road, Electronic City Phase II, Electronic City, Bengaluru, Karnataka<br>560100, India         | Delete Route |
| 7           | Test2             | shiksha | 5th Cross Road, Electronics City Phase 1, Electronic City, Bengaluru, Karnataka<br>560100, India           | Delete Route |
| 8           | Marthahalli<br>1  | shiksha | Marathahalli - Sarjapur Outer Ring Rd, Chandra Layout, Marathahalli, Bengaluru,<br>Karnataka 560037, India | Delete Route |
| 9           | Test Route<br>10  | shiksha | Kanyakumari Rd, Electronic City Phase II, Electronic City, Bengaluru, Karnataka<br>560100, India           | Delete Route |
| 10          | Test Route<br>61  | shiksha | Kanyakumari Rd, Electronic City Phase II, Electronic City, Bengaluru, Karnataka<br>560100, India           | Delete Route |
| 11          | route a           | shiksha | Infosys Drive, Electronics City Phase 1, Electronic City, Bengaluru, Karnataka<br>560100, India            | Delete Route |

## SETTINGS

7. To change your password, click on settings button and give old, new and confirm new password. Click "Change Password".

| Trace school bus                 | HOME        | ROUTES | STUDENT | DEVICES | REPORTS | SETTINGS | LOGOUT |  |
|----------------------------------|-------------|--------|---------|---------|---------|----------|--------|--|
| Change Password:                 | _           | -      | -       | -       | -       | -        | _      |  |
| Old Password :<br>New Password : |             |        |         |         |         |          |        |  |
| Retype new Password :            | Change Pass | sword  |         |         |         |          |        |  |
|                                  |             |        |         |         |         |          |        |  |

| © Shiksha Infotech 2015 All right, reserved. By Shiksha Infotech | 0 |
|------------------------------------------------------------------|---|

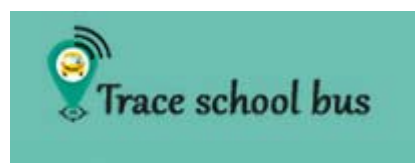

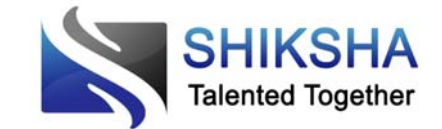

#### FORGOT PASSWORD ON LOGIN PAGE

8. In case you forgot your password, click on "Forgot Password" button to get your password via SMS on your registered mobile number.

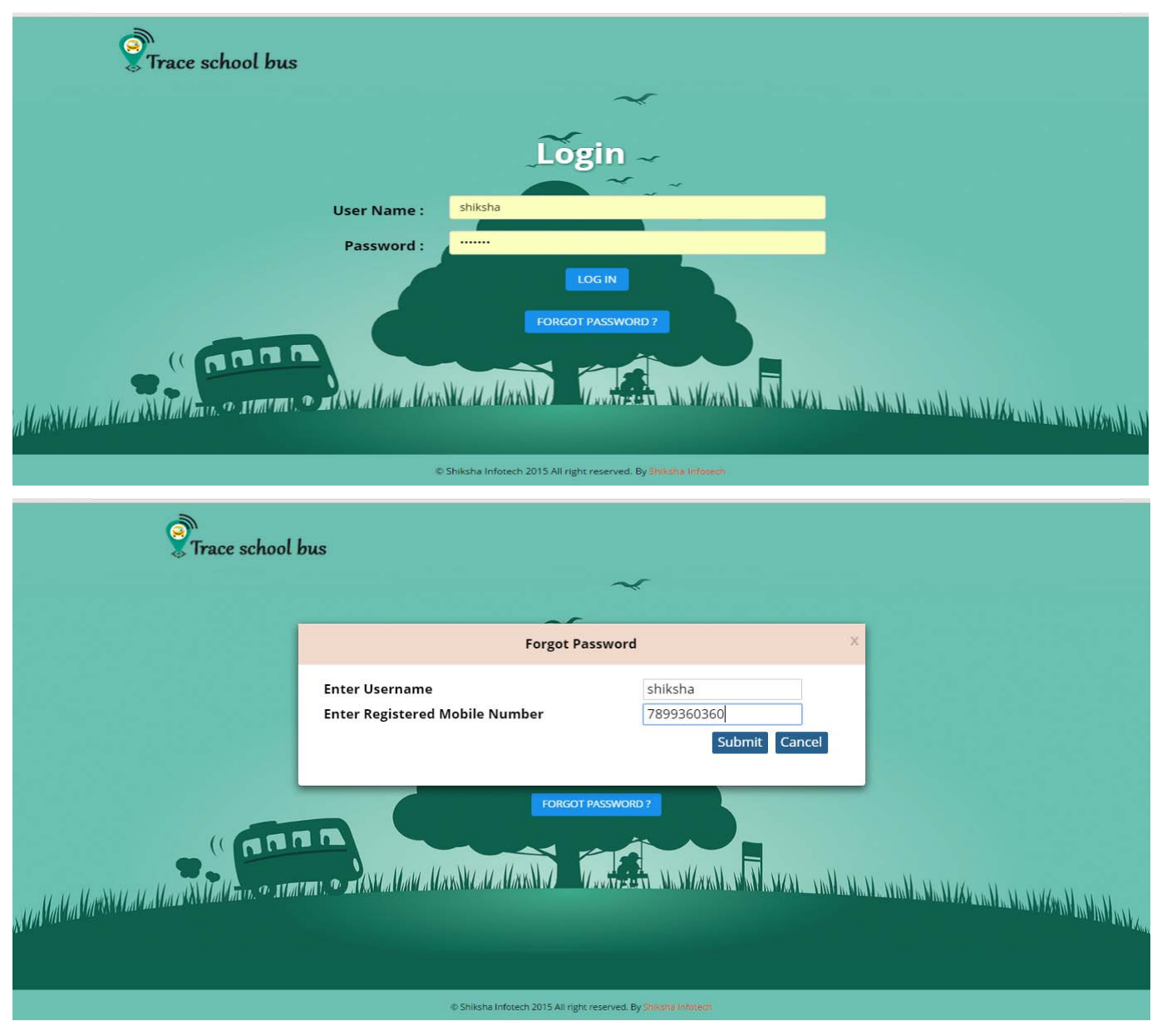

9. Once you click on submit, your password will be sent to your registered mobile number.

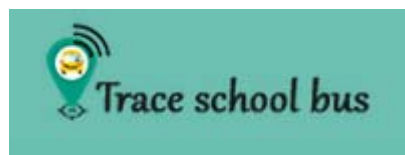

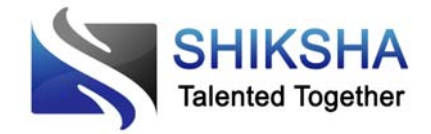

## CONCLUSION

These steps by step description will help you to setup and use our application in a better and easy way. Reports can be generated as per the requirement and can be downloaded as well. Using this application, we can increase security and safety, cut operational cost, improves time management. Customer service and satisfaction is one of the main promotional factors as parents will receive SMS once bus will start from school, about to reach stoppage and pick and drop messages. So this will keep parents updated and tension free.